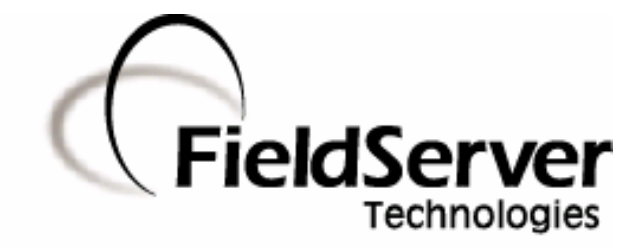

A Sierra Monitor Company

**Driver Manual** (Supplement to the FieldServer Instruction Manual)

FS-8700-105 National Time & Signal FACP (Fire Alarm Control Panel) Driver

# **APPLICABILITY & EFFECTIVITY**

Effective for all systems manufactured after May 1, 2001

# TABLE OF CONTENTS

| 1. Na                                                                                             | tional Time & Signal FACP Driver Description                                                                                                    | ······ 1                                                                                                    |
|---------------------------------------------------------------------------------------------------|----------------------------------------------------------------------------------------------------|----------------------------------------------------------------------------------------------------|
| 2. Dr                                                                                             | iver Scope of Supply                                                                                                    |                                                                                                    |
| 1.01                                                                                              | Supplied by FieldServer Technologies for this driver                                                                                                    | 2                                                                                                    |
| 3. Ha                                                                                             | ardware Connections                                                                                                    |                                                                                                    |
| 1.02                                                                                              | Connection Notes                                                                                                    |                                                                                                    |
| 4. Co                                                                                             | onfiguring the FieldServer as a National Time & Signal FACP Client                                                                                                    | 4                                                                                                    |
| 1.03                                                                                              | Data Arrays/Descriptors                                                                                                    |                                                                                                    |
| 1.04                                                                                              | Client Side Connection Descriptions                                                                                                    | 5                                                                                                    |
| 1.05                                                                                              | Client Side Node Descriptors                                                                                                    | 6                                                                                                    |
| 1.06                                                                                              | Client Side Map Descriptors                                                                                                    | 7                                                                                                    |
| 4.1.1                                                                                             | . FieldServer Related Map Descriptor Parameters                                                                                                    | 7                                                                                                    |
| 4.1.2                                                                                             | Driver Related Map Descriptor Parameters                                                                                                    | 7                                                                                                    |
| 4.1.3                                                                                             | Timing Parameters                                                                                                    |                                                                                                    |
| 4.1.4                                                                                             | . Map Descriptor Example 1 – Port has no Sub-Ports                                                                                                    | 9                                                                                                    |
| 4.1.5                                                                                             | . Map Descriptor Example 2 – Port has Sub-Ports                                                                                                    |                                                                                                    |
|                                                                                                   |                                                                                                    |                                                                                                    |
| 5. Co                                                                                             | onfiguring the FieldServer as a National Time & Signal FACP Server                                                                                                    |                                                                                                    |
| 5. Co<br>Append                                                                                   | onfiguring the FieldServer as a National Time & Signal FACP Server<br>lix A. Advanced Topics                                                                                                    | 11<br>12                                                                                                    |
| 5. Co<br>Append<br>Appen                                                                          | onfiguring the FieldServer as a National Time & Signal FACP Server<br>ix A. Advanced Topics<br>idix A.1. Modifying the Trouble String Table                                                                                                    | <b>11</b><br><b>12</b><br>12                                                                                                    |
| 5. Co<br>Append<br>Appen<br>Appen                                                                 | <ul> <li>anfiguring the FieldServer as a National Time &amp; Signal FACP Server</li> <li>and Advanced Topics</li> <li>adix A.1. Modifying the Trouble String Table</li> <li>adix A.2. Controlling which arrays get cleared when a Reset is received</li> </ul>                                                                                                    | <b>11 12</b> 121212                                                                                                    |
| 5. Co<br>Append<br>Appen<br>Appen<br>Appen                                                        | Image: Antional Time and Signal FACP Server and Signal FACP Server and Server and Server and Server and Server and Server and Server and Server and Server and Server and Server and Server and Server and Server and Server and Server and Server and Server and Server and Server and Server and | <b>11</b><br><b>12</b><br><b>12</b><br><b>12</b><br><b>12</b><br><b>12</b><br><b>13</b>                                                           |
| 5. Co<br>Append<br>Appen<br>Appen<br>Appen                                                        | <ul> <li>anfiguring the FieldServer as a National Time &amp; Signal FACP Server</li> <li>and A. Advanced Topics</li> <li>and A. Adving the Trouble String Table</li> <li>and A. Adving the Trouble String Table</li> <li>and A. Controlling which arrays get cleared when a Reset is received</li> <li>and A. Controlling case sensitivity in Trouble String Matching</li> <li>and A. A. Trouble Strings</li> </ul>                                                                                                    | <b>11 12 12 12 12 13 13 13</b>                                                                                                    |
| 5. Co<br>Append<br>Appen<br>Appen<br>Appen<br>Appen                                               | <ul> <li>anfiguring the FieldServer as a National Time &amp; Signal FACP Server</li> <li>adix A. Advanced Topics</li> <li>adix A.1. Modifying the Trouble String Table</li> <li>adix A.2. Controlling which arrays get cleared when a Reset is received</li> <li>adix A.3. Controlling case sensitivity in Trouble String Matching</li> <li>adix A.4. Trouble Strings</li> <li>adix A.5. Panel / Driver Synchronization</li> </ul>                                                                                                    | <b>11</b><br><b>12</b><br><b>12</b><br><b>12</b><br><b>12</b><br><b>12</b><br><b>13</b><br><b>13</b><br><b>15</b>                                 |
| 5. Co<br>Append<br>Appen<br>Appen<br>Appen<br>Appen<br>Appen                                      | Image: Antional Time and Signal FACP Server and Signal FACP Server and Signal Face Server and Signal Face Server and Signal Face  | <b>11</b><br><b>12</b><br><b>12</b><br><b>12</b><br><b>12</b><br><b>13</b><br><b>13</b><br><b>13</b><br><b>15</b><br><b>15</b>                    |
| 5. Co<br>Append<br>Appen<br>Appen<br>Appen<br>Appen<br>Appen<br>Appen                             | Image: Antional Time and Signal FACP Server and Signal FACP Server and Signal Face Server and Signal Face Server and Signal Face  | 11         12         12         12         12         13         13         15         15                                                        |
| 5. Co<br>Append<br>Appen<br>Appen<br>Appen<br>Appen<br>Appen<br>Appen<br>Appen                    | <ul> <li>anfiguring the FieldServer as a National Time &amp; Signal FACP Server</li> <li>adix A. Advanced Topics</li></ul>                                                                                                    | 11         12         12         12         12         13         13         15         15         15         15         17                       |
| 5. Co<br>Append<br>Appen<br>Appen<br>Appen<br>Appen<br>Appen<br>Appen<br>Append<br>Append         | <ul> <li>anfiguring the FieldServer as a National Time &amp; Signal FACP Server</li> <li>and A. Advanced Topics</li></ul>                                                                                                    | 11         12         12         12         12         13         13         15         15         15         17         17                       |
| 5. Co<br>Append<br>Appen<br>Appen<br>Appen<br>Appen<br>Appen<br>Append<br>Appen<br>Appen          | Image: Antional Time & Signal FACP Server         In A. Advanced Topics                                                                                                    | 11         12         12         12         13         13         15         15         17         17         17                                  |
| 5. Co<br>Append<br>Appen<br>Appen<br>Appen<br>Appen<br>Appen<br>Append<br>Appen<br>Appen<br>Appen | <ul> <li>anfiguring the FieldServer as a National Time &amp; Signal FACP Server</li> <li>and A. Advanced Topics</li></ul>                                                                                                    | 11         12         12         12         12         13         13         15         15         15         17         17         17         18 |

# 1. National Time & Signal FACP Driver Description

Fire Alarm Control Panels (FACPs) are manufactured by the National Time and Signal Corp. The series 900 and 902 FACP's can be purchased with a 'BACnet' interface option. When suitably equipped and when this interface is enabled, the FACPs can transmit data to a FieldServer which can, in turn, make this data available to other devices including devices which are capable of communicating using the BACnet and other protocols.

This driver is a passive client driver. This means that the driver does not actively poll for data but listens passively for data to be sent by the FACP's that it is connected to. Messages sent by the panel are either ignored stored by the FieldServer based on panel status. How these messages are processed is dependent on the configuration.

No automatic panel data synchronization technique exists. The data in the FieldServer and the panel status have to be synchronized manually.

This is a serial driver. Data is transferred using RS-232 or RS-485 (with converter).

The driver provides both client and server emulation. The server side of the driver is intended to support FieldServer's Quality Assurance program and is not intended to provide complete emulation of a FACP. Thus the server side is not fully documented. However, at a customer's request the server side functionality can be documented and enhanced. If you are interested in this functionality, then please contact FieldServer's sales group.

| FieldServer Mode | Nodes | Comments                                                                                                |
|------------------|-------|----------------------------------------------------------------------------------------------------|
| Client           | 1     | One such connection can be made per FieldServer port.                                                   |
| Server           |       | Server emulation provided for QA purposes only. Not supported or documented except at customer request. |

#### Max Nodes Supported

# 2. Driver Scope of Supply

1.01 Supplied by FieldServer Technologies for this driver

| FieldServer Technologies<br>PART # | Description         |
|------------------------------------|---------------------|
| FS-8917-16                         | RJ45 pigtail cable. |
| FS-8700-105                        | Driver Manual.      |

# 3. Hardware Connections

The FieldServer is connected to the 'BACnet' port of the FACP as shown in connection drawing.

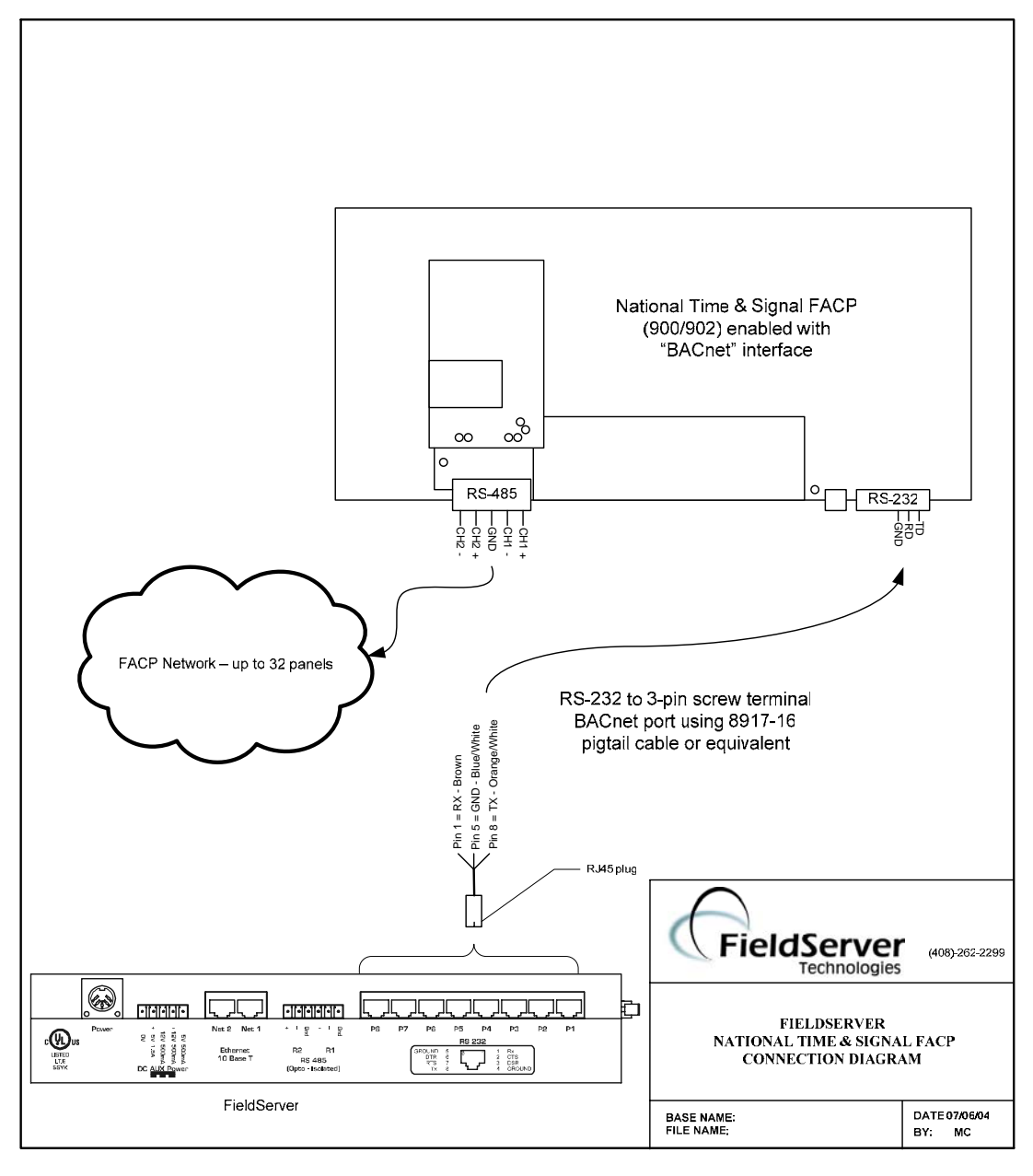

#### 1.02 Connection Notes

A FACP network consists of up to 32 panels. One of those panels acts as the network interface by means of its 'BACnet' interface port. This interface serves data to the FieldServer by means of a serial connection. Each one of these connections requires exclusive use of a FieldServer port. Thus, only one network of FACP's can be connected to one FieldServer serial port.

# 4. Configuring the FieldServer as a National Time & Signal FACP Client

For a detailed discussion on FieldServer configuration, please refer to the FieldServer Configuration Manual. The information that follows describes how to expand upon the factory defaults provided in the configuration files included with the FieldServer (See ".csv" sample files provided with the FS).

This section documents and describes the parameters necessary for configuring the FieldServer to communicate with a National Time & Signal FACP Server.

### 1.03 Data Arrays/Descriptors

The configuration file tells the FieldServer about its interfaces, and the routing of data required. In order to enable the FieldServer for National Time & Signal FACP driver communications, the driver independent FieldServer buffers need to be declared in the "Data Arrays" section, the destination device addresses need to be declared in the "Client Side Nodes" section, and the data required from the servers needs to be mapped in the "Client Side Map Descriptors" section. Details on how to do this can be found below.

Note that in the tables, \* indicates an optional parameter, with the bold legal value being the default.

| Data_Arrays       |                                                                                                    |                                                                                  |
|-------------------|----------------------------------------------------------------------------------------------------|----------------------------------------------------------------------------------|
| Column Title      | Function                                                                                                    | Legal Values                                                                     |
| Data_Array_Name   | Provide name for Data Array                                                                                                    | Up to 15 alphanumeric characters                                                 |
| Data_Array_Format | Provide data format. Each Data<br>Array can only take on one format.                                                                                | Float, Bit, UInt16, SInt16,<br>Packed_Bit, Byte,<br>Packed_Byte,<br>Swapped_Byte |
| Data_Array_Length | Number of Data Objects. Must be<br>larger than the data storage area<br>required by the Map Descriptors for<br>the data being placed in this array. | 1-10,000                                                                         |

Section Title

# Example

| // Data Arrays   |              |                    |
|------------------|--------------|--------------------|
| Data_Arrays      |              |                    |
| Data_Array_Name, | Data_Format, | Data_Array_Length, |
| DA_AI_01,        | UInt16,      | 200                |
| DA_AO_01,        | UInt16,      | 200                |
| DA_DI_01,        | Bit,         | 200                |
| DA_DO_01,        | Bit,         | 200                |

| Section Title       | -                                                                                                    |                                                           |
|---------------------|----------------------------------------------------------------------------------------------------|-----------------------------------------------------------|
| Connections         |                                                                                                    |                                                           |
| Column Title        | Function                                                                                                    | Legal Values                                              |
| Port                | Specify which port the device is connected to the FieldServer                                                                                                    | P1-P8 <sup>1</sup>                                        |
| Protocol            | Specify protocol used                                                                                                    | National_Time_FACP,<br>National_Time_Fire,<br>natsco_facp |
| Baud*               | Specify baud rate                                                                                                    | 9600 Baud (Vendor limitation)                             |
| Parity*             | Specify parity                                                                                                    | None (Vendor limitation)                                  |
| Data_Bits*          | Specify data bits                                                                                                    | 8 (Vendor limitation)                                     |
| Stop_Bits*          | Specify stop bits                                                                                                    | 1 (Vendor limitation)                                     |
| Handshaking*        | Specify hardware handshaking                                                                                                    | None                                                      |
| NATSfacp_Timeout*   | Specify a time in seconds. The<br>driver reports the connection as<br>being offline when a new valid<br>message has not been received on<br>the connection during this interval.<br>Each time one is received the<br>interval is restarted. If this parameter<br>is omitted then the driver assumes a<br>period of 180 seconds.                                                                                                    | 0-600 seconds.<br>Default = 180Secs.                      |
| NATSfacp_Status_DA* | Use this parameter to specify a Data<br>Array. The Data Array need only<br>contain one element as only the 1 <sup>st</sup><br>element is used for the connection<br>status. If the connection is 'online'<br>then the 1 <sup>st</sup> element is set to 1. If the<br>connection is offline then the 1 <sup>st</sup><br>element is set to zero.<br>We recommend that the Length of<br>the DA be set to 33. One element for<br>the connection status and the other<br>32 elements for Node / Panel Status.<br>Further information is provided in<br>Appendix A.7 | Up to 15 alphanumeric characters                          |

1.04 Client Side Connection Descriptions

<sup>&</sup>lt;sup>1</sup> Not all ports shown are necessarily supported by the hardware. Consult the appropriate Instruction manual for details of the ports available on specific hardware.

FieldServer Technologies1991 Tarob Court Milpitas, California95035 USAWeb:www.fieldserver.comTel:(408)262-2299Fax:(408)262-9042Toll\_Free:888-509-1970email: support@fieldserver.com

# Example

| //    | Client Side Connections |       |         |                   |                    |
|-------|-------------------------|-------|---------|-------------------|--------------------|
|       |                         |       |         |                   |                    |
| Conne | ections                 |       |         |                   |                    |
| Port, | Protocol,               | Baud, | Parity, | NATSfacp_Timeout, | NATSfacp_Status_DA |
| P8,   | National_Time_Fire,     | 9600, | None,   | 120s,             | DA_NATS_STATUS1    |

#### 1.05 Client Side Node Descriptors

Create one node for each panel connected to the National Time & Signal Network. You can have multiple nodes on the same port.

| Section Title |                                   |                                  |  |
|---------------|-----------------------------------|----------------------------------|--|
| Nodes         |                                   |                                  |  |
| Column Title  | Function                          | Legal Values                     |  |
| Node_Name     | Provide name for node             | Up to 32 alphanumeric characters |  |
| Node ID       | This parameter is used to specify | 1-32                             |  |
| Nouc_ID       | the PANEL number.                 |                                  |  |
| Protocol      | Specify protocol used             | National_Time_FACP,              |  |
| FIOLOCOI      | specify protocol used             | National_Time_Fire, natsco_facp  |  |
| Connection    | Specify which port the device is  | $\mathbf{D} 1 \mathbf{D} 2^2$    |  |
| Connection    | connected to the FieldServer      | r 1-r o                          |  |

# **Example**

| // Client Side Nodes |          |                     |            |
|----------------------|----------|---------------------|------------|
| Nodes                |          |                     |            |
| Node_Name,           | Node_ID, | Protocol,           | Connection |
| Panel1,              | 1,       | National_Time_FACP, | P1         |
| Panel2,              | 2,       | National_Time_FACP, | P1         |

 $<sup>^{2}</sup>$  Not all ports shown are necessarily supported by the hardware. Consult the appropriate Instruction manual for details of the ports available on specific hardware.

FieldServer Technologies 1991 Tarob Court Milpitas, California 95035 USA Web:www.fieldserver.com Tel: (408) 262-2299 Fax: (408) 262-9042 Toll\_Free: 888-509-1970 email: support@fieldserver.com

#### 1.06 Client Side Map Descriptors

#### 4.1.1. FieldServer Related Map Descriptor Parameters

| Column Title           | Function                    | Legal Values                |  |
|------------------------|-----------------------------|-----------------------------|--|
| Man Descriptor Name    | Name of this Map            | Up to 32 alphanumeric       |  |
| Map_Descriptor_Name    | Descriptor                  | characters                  |  |
|                        | Name of Data Array where    | One of the Data Array names |  |
| Data_Array_Name        | data is to be stored in the | from "Data Array" section   |  |
|                        | FieldServer                 | above                       |  |
| Data Array Officiat    | Starting location in Data   | 0 to maximum specified in   |  |
| Data_Allay_Ollset      | Array                       | "Data Array" section above  |  |
| Function               | Function of Client Map      | PDPC WPPC WPPY              |  |
| 1 <sup>-</sup> unction | Descriptor                  | KDDC, WKDC, WKDA            |  |

### 4.1.2. Driver Related Map Descriptor Parameters

| Column<br>Title | Function                                                                                                    | Legal Values                                                               |
|-----------------|----------------------------------------------------------------------------------------------------|----------------------------------------------------------------------------|
| Node_Name       | Name of Node to fetch data from                                                                                                    | One of the node<br>names specified in<br>"Client Node<br>Descriptor" above |
| Data_Type       | You must specify one of the 4 choices.<br>If the 'Any' type is used then all messages will be<br>stored using the MD irrespective of the Data<br>Type.<br>Do not create two MD's with all parameters the<br>same except that one has a specific Data Type and<br>the other has 'Any'. The driver can only store data<br>in one MD. | Alarm<br>Trouble<br>Supervisory<br>Other<br>Any                            |
| Board           | The Board Number. One set of Map Descriptors required for each board.                                                                                                    | 1, 2, 3 etc                                                                |
| Loop            | The Loop number on the Board. One set of Map Descriptors required for each loop.                                                                                                    | 1,2,3 etc                                                                  |
| Port-Type       | Use one of the 4 permitted values shown on the right. You can abbreviate the port-types to use the $1^{st}$ character.                                                                                                    | Input; Output;<br>Fault; P(Other)                                          |
| Address         | The address and length are used to specify a range<br>of Port Numbers. Think of the Address as a<br>synonym for port.<br>Starting address of read block                                                                                                    | 1,2, 3 etc                                                                 |

| Longth            | Length of Map Descriptor. Specifies the number of ports processed by the MD.                                                                                                    | 1, 2, 3 etc.<br>Ensure that the<br>length added to the |
|-------------------|----------------------------------------------------------------------------------------------------|--------------------------------------------------------|
| Length            | Thus if address is 1 and length is 10 the Map Descriptor processes ports 1 9 inclusive.                                                                                                    | offset is no greater<br>than the Data Array<br>length. |
| Sub-Port-<br>Type | Set this parameter to 'None' to store data for a<br>range of ports which do not have sub-ports. To<br>store data for a specific port, set the sub-port type<br>appropriately. If the sub-port-type is 'Other', it<br>must be specified in the configuration file as<br>'S(Other)' or 'S'. Only the first character is used,<br>therefore the configuration may omit the rest of<br>the term (e.g. it is sufficient to specify 'I' for<br>'Input') | Input; Output;<br>Fault; S(other);<br>None             |
| Sub-Port          | May be omitted if sub-port-type=None.                                                                                                    | 1,2,3 etc                                              |
| 4.1.3.            | Timing Parameters                                                                                                    |                                                        |

|               | This commonly used parameter has no meaning for this         |
|---------------|--------------------------------------------------------------|
| Scan_Interval | driver as the driver is a passive client driver and does not |
|               | poll for data.                                               |

#### 4.1.4. Map Descriptor Example 1 – Port has no Sub-Ports.

This Map Descriptor is used to store messages from 'Panel2' if they meet the following criteria

| Panel     | = Node 'Panel2''s Node_ID      |
|-----------|--------------------------------|
| Number    |                                |
| Board     | = 1                            |
| Loop      | = 2                            |
| Port-Type | = Inputs                       |
| Port      | = 1 to 100 (Address and length |
|           | parameters)                    |
| Data_Type | = Alarms                       |

Typically you will create one MD for each of the 4 data types for each Panel/Board/Loop/Port-Type/Port combination. Only messages which report trouble allocated to the 'Alarm' category will update the DA below. Appendix A.4 provides more information on which messages are allocated to each data type.

If any of the Port's has a sub-port then additional MD's must be created because the Sub-Port\_Type = None.

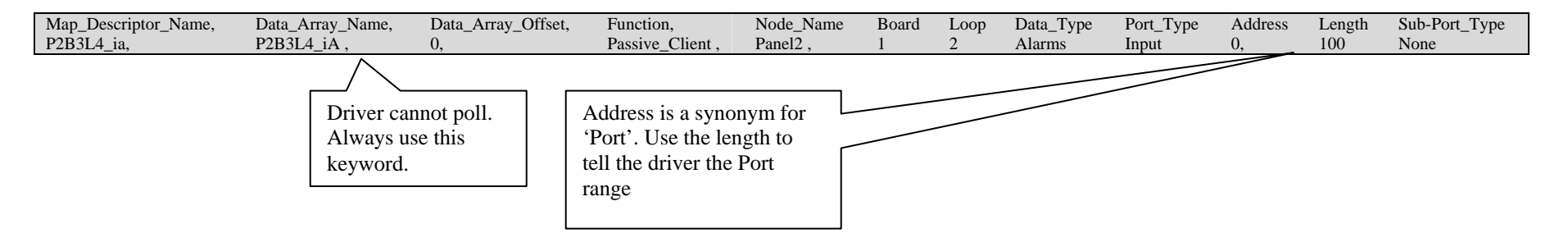

# 4.1.5. Map Descriptor Example 2 – Port has Sub-Ports.

This Map Descriptor is used to store messages from 'Panel2' if they meet the following criteria

| Panel Number  | = Node 'Panel2's Node_ID |
|---------------|--------------------------|
| Board         | = 1                      |
| Loop          | = 2                      |
| Port-Type     | = Inputs                 |
| Port          | = 20                     |
| Data_Type     | = Alarms                 |
| Sub-Port-Type | = Output                 |
| Sub-Port-     | = 1                      |
| Number        |                          |

| Map_Descriptor_Name, | Data_Array_Name, | Data_Array_Offset, | Function,       | Node_Name, | Board, | Loop, | Data_Type, | Port-Type, | Address, | Length, | Sub-Port-Type | Sub-Port |
|----------------------|------------------|--------------------|-----------------|------------|--------|-------|------------|------------|----------|---------|---------------|----------|
| P2B3L4_ia,           | P2B3L4_iA,       | 0,                 | Passive_Client, | Panel2,    | 1,     | 2,    | Alarms,    | Input,     | 0,       | 1,      | Output        | 1        |

# 5. Configuring the FieldServer as a National Time & Signal FACP Server

Server side emulation has been developed and is functional. (FST use this functionality to complete the QA requirements and to ensure that the driver is compatible with firmware changes not directly related to this driver.)This has, however, not been documented and is not supported. If you require the server side of this driver for one of your projects then contact the sales group at FST.

# **Appendix A.** Advanced Topics

#### Appendix A.1. Modifying the Trouble String Table

The trouble string table can be modified/extended using the configuration file.

In the example below, the keyword 'Broken' is added and allocated an index value of 1 and a trouble type of 1. When this message is received it will not be used to clear the Data Arrays

The following are permitted Trouble\_Types

- 1 Alarms
- 2 Troubles
- 3 Supervisories
- 4 Others

Use the same system to modify existing entries in the table. If the Trouble string exists then the driver updates the other values. If the string doesn't exist then a new entry is added. The table has space for 100 strings.

| Driver_Table    |              |               |           |                    |
|-----------------|--------------|---------------|-----------|--------------------|
| Trouble_String, | Index_Value, | Trouble_Type, | Is_Reset, | Protocol           |
| Broken,         | 1,           | 1,            | No,       | National_Time_Fire |
| Fixed,          | 0,           | 1,            | No,       | National_Time_Fire |
| DigiFail,       | 99,          | 2,            | No,       | National_Time_Fire |

Appendix A.2. Controlling which arrays get cleared when a Reset is received.

When a reset message is received on a port then all Data Arrays being used by the Map Descriptors on that port will have their values set to zero. Specifically: each Map Descriptor is associated with a section of a Data Array based on the 'Data Array Offset' parameter and the 'Length' parameter specified on the Map Descriptor. It is these sections that get reset when a reset message is received. It is possible to modify this behavior by poking the value 1 into offset 5 in the stats Data Array. You can do this on a temporary basis using the Ruinet utility or on a permanent basis by including the following in your configuration. Only the Data Arrays associated with Map Descriptors with panel numbers matching the panel number of the incoming message are reset.<sup>3</sup>

| Data_Arrays      |                 |                   |
|------------------|-----------------|-------------------|
| Data_Array_Name, | Data_Format,    | Data_Array_length |
| natsfacp-stats,  | natsfacp-stats, | 1000              |
|                  |                 |                   |

<sup>&</sup>lt;sup>3</sup> If you cut and past the above text into your configuration file ensure that you do not duplicate the line which says "natsfacp-stats, natsfacp-stats, 1000," Duplication will cause an error.

FieldServer Technologies1991 Tarob Court Milpitas, California95035 USAWeb:www.fieldserver.comTel:(408)262-2299Fax:(408)262-9042Toll\_Free:888-509-1970email: support@fieldserver.com

| Preloads         |                     |                    |
|------------------|---------------------|--------------------|
| Data_Array_Name, | Preload_Data_Value, | Preload_Data_Index |
| natsfacp-stats,  | 1,                  | 5                  |

#### Appendix A.3. Controlling case sensitivity in Trouble String Matching

When a message is processed the driver extracts the 8 character trouble string from the message and compares it against the contents of the table provided in Appendix A.4. The comparison is case sensitive by default. It is possible to modify this behavior by poking the value 1 into offset 1 in the stats Data Array.

You can do this on a temporary basis by using the Ruinet utility or on a permanent basis by including the following in your configuration.

| Data_Arrays,     |                     |                    |
|------------------|---------------------|--------------------|
| Data_Array_Name, | Data_Format,        | Data_Array_length  |
| natsfacp-stats,  | UINT32,             | 1000               |
|                  |                     |                    |
| Preloads,        |                     |                    |
| Data_Array_Name, | Preload_Data_Value, | Preload_Data_Index |
| natsfacp-stats,  | 1,                  | 1                  |

Appendix A.4. Trouble Strings

The table below outlines the various messages which are reported by a National Time & Signal FACP. Each message is allocated to a data type. The data type can be changed – refer to Appendix A.1.for more information.

If a message is processed with a trouble string corresponding to a row in the table indicating that the string is used for a reset then the Data Arrays used for that connection will be cleared.

| Trouble String | Index<br>value | Data_Type     | Used to Reset Data Arrays |
|----------------|----------------|---------------|---------------------------|
| Alarm          | 1              | Alarms        | 0                         |
| Suprv          | 2              | Supervisories | 0                         |
| OutpShrt       | 3              | Troubles      | 0                         |
| OutpOpen       | 4              | Troubles      | 0                         |
| OutpOcur       | 5              | Troubles      | 0                         |
| InpOpen        | 6              | Troubles      | 0                         |
| I/PwrFail      | 7              | Troubles      | 0                         |
| Wdt Fail       | 8              | Troubles      | 0                         |
| Low Batt       | 9              | Troubles      | 0                         |
| AC Fail        | 10             | Troubles      | 0                         |

| House StringvalueData_TypeOsci to Reset Data ArraysGndFault11Troubles0CommFail12Troubles0WalkTest13Troubles0InpDsbl14Troubles0 |
|----------------------------------------------------------------------------------------------------|
| GndFault11Troubles0CommFail12Troubles0WalkTest13Troubles0InpDshl14Troubles0                                                    |
| CommFail12Troubles0WalkTest13Troubles0InpDsbl14Troubles0                                                                       |
| WalkTest13Troubles0InpDshl14Troubles0                                                                                          |
| InpDshl 14 Troubles 0                                                                                                    |
|                                                                                                    |
| OutpDsbl 15 Troubles 0                                                                                                    |
| CommDsbl 16 Troubles 0                                                                                                    |
| Sys Fail17Troubles0                                                                                                    |
| 24V Fail18Troubles0                                                                                                    |
| LoopTbl 19 Troubles 0                                                                                                    |
| InputTbl 20 Troubles 0                                                                                                    |
| AudioLink21Troubles0                                                                                                    |
| DVR Fail22Troubles0                                                                                                    |
| DirtySnsr 23 Troubles 0                                                                                                    |
| MicTimer 24 Troubles 0                                                                                                    |
| DeviceErr 25 Troubles 0                                                                                                    |
| Addr Err 26 Troubles 0                                                                                                    |
| ExtraDev 27 Troubles 0                                                                                                    |
| ShortTbl 28 Troubles 0                                                                                                    |
| Open Tbl 29 Troubles 0                                                                                                    |
| OverHeat 30 Troubles 0                                                                                                    |
| DigiFail 31 Troubles 0                                                                                                    |
| Switch 32 Others 0                                                                                                    |
| RemoteAct 33 Others 0                                                                                                    |
| Monitor 34 Others 0                                                                                                    |
| AlrmSilG 35 Troubles 0                                                                                                    |
| PnlSil L 36 Troubles 0                                                                                                    |
| Reset G37TroublesIS_RESET                                                                                                    |
| Brd Dsbl38Troubles0                                                                                                    |
| PortDsbl 39 Troubles 0                                                                                                    |
| ActnDsbl 40 Troubles 0                                                                                                    |
| Drill G 41 Alarms 0                                                                                                    |
| Drill L 42 Alarms 0                                                                                                    |
| AlrmSil L 43 Troubles 0                                                                                                    |
| PnlSil S 44 Troubles 0                                                                                                    |
| Reset L 45 Troubles 0                                                                                                    |
| Burglar 46 Others 0                                                                                                    |
| DuplAddr 47 Troubles 0                                                                                                    |
| TechMode 48 Troubles 0                                                                                                    |
| ConfigErr 49 Troubles 0                                                                                                    |
| DigiClasA 50 Troubles 0                                                                                                    |
| City Dis 51 Troubles 0                                                                                                    |
| Dev Stat 52 Others 0                                                                                                    |

| Trouble String | Index<br>value | Data_Type | Used to Reset Data Arrays |
|----------------|----------------|-----------|---------------------------|
| Call In        | 53             | Troubles  | 0                         |
| MicSwitch      | 54             | Troubles  | 0                         |
| PnlSil G       | 55             | Troubles  | 0                         |
| Unknown        | 56             | Troubles  | 0                         |

#### Appendix A.5. Panel / Driver Synchronization

There is no automatic system of synchronizing the Fire Alarm Panels and the data in the FieldServer. This is because the FieldServer cannot poll for status information from the panel but has to rely on the panel sending messages with changes in status.

To synchronize the panel to the FieldServer you should push the reset button on the Fire Alarm Panel. When this is done the driver clears all the Data Arrays associated with the connections. In this case 'associated' means those DA's used by the Map Descriptors logically connected to the serial port on which the message was received. This is the default behavior of the driver – however it is possible to limit the Data Arrays which get cleared so that only those DA's associated with the panel which sent the message get cleared. Further information is provided in Appendix A.2

#### Appendix A.6. Connection Status

This is a passive client driver connected to a Fire Alarm Panel. Normally there are no alarms and thus there would be no way for the FieldServer to know if it was still connected to the FACP network. The National Time & Signal panel, however, sends a message at a regular interval of approximately one minute. This driver uses this message to monitor and report the status of the connection.

A connection timeout may be specified. Read about the *NATSfacp\_Timeout* and *NATSfacp\_Status\_DA* connection parameters in section 1.04.

If the driver doesn't receive a 'valid' message within this timeout period then the driver considers the connection as lost. It reports this providing a connection status bit which can be monitored by the upstream node. The bit is set to 1 when the connection is good and set to zero when the connection is lost.

A 'valid' message is one that does not fail parsing.

### Appendix A.7. Node Status

If the FACP sends a message that one of its networked panels has a communications failure by sending a message with the Trouble String = "CommFail" then the driver reports that panel/Node as offline. If the event is restored to normal then the driver reports the node as being online. Furthermore, if a valid message is received from a panel in an offline state then the driver sets the node status to online. Thus: A Comms Fail message puts the node offline and the node is put online when either a valid message is received from the panel or the Comms Fail event is restored.

The driver reports the node status by updating the Data Array specified by the *NATSfacp\_Status\_DA* parameter specified on the connection. If this parameter is not specified then the node status cannot be reported. Ensure the Data Array is at least 33 items long. The 1<sup>st</sup> element is used for the connection status. The remaining 32 elements are used for node status. One element for each node and the offset corresponds to the Node\_ID/Panel number.

This is the only way that an upstream node can monitor if the node is online/offline. The data obtained by this driver will always be made available to other drivers even if the node associated with the driver is offline.

# **Appendix B.** Troubleshooting tips

#### Appendix B.1. Connection Tips & Hints

The Panel must be configured to send 'Extended' Messages. This is not the default state. The following procedure is used to achieve this setting.

1) Hit Menu/Exit 2) Use arrow keys to go to Tech Menu 3) Press up arrow twice to enter password of 2000 4) Hit Enter (at this point the panel makes a beeping noise) 5) Hit Panel Silence 6) Use arrow keys to move to Factory 7) Hit Enter 8) Use arrow keys to move to RS232CNFG 9) Hit Enter 10) Use arrow keys to move to Settings 11) Hit Enter 12) Use arrow keys to move to Expanded 13) Hit Enter 14) Hit Exit 15) Hit Exit 16) Use arrow keys to move to Tech Exit 17) Hit Enter

#### Appendix B.2. Exposing Driver operating Statistics

The driver makes some of its operating statistics available in a Data Array where they can be read by an upstream device. The lines from the example below can be cut and pasted into a configuration file.

| Data_Arrays      |              |                   |
|------------------|--------------|-------------------|
| Data_Array_Name, | Data_Format, | Data_Array_length |
| natsfacp-stats,  | UINT32,      | 1000              |

The driver maintains one set of stats for each communication port. To determine the base offset use the following formula:

Base Offset = Port Number \* 100 where Port Number is the port number printed in the error log by message #22.

| Relative<br>Offset <sup>4</sup> | Description |
|---------------------------------|-------------|
|                                 |             |

<sup>4</sup> Add this number to the Base Offset

| Relative<br>Offset <sup>4</sup> | Description                                                                                               |  |  |  |  |
|---------------------------------|----------------------------------------------------------------------------------------------------|--|--|--|--|
| 6                               | Increments each time a port 'Alive' message is received                                                   |  |  |  |  |
| 7                               | Increments each time a message is received and is sent to the parsing routine                             |  |  |  |  |
| 8                               | Increments by message length each time a message is received and is sent to the parsing routine           |  |  |  |  |
| 9                               | Increments each time a message is received and is sent to the parsing routine                             |  |  |  |  |
| 10                              | Increments each time a message is received and is sent to the store routine                               |  |  |  |  |
| 11                              | Increments each time a message is received and is sent to the store routine and results in a store        |  |  |  |  |
| 12                              | Increments each time a message is received and is sent to the reset routine                               |  |  |  |  |
| 13                              | Increments each time a message is received and is sent to the reset routine and at least one DA was reset |  |  |  |  |
| 14                              | Panel Number: Most recent message (after parse, prior to store)                                           |  |  |  |  |
| 15                              | Board Number: Most recent message (after parse, prior to store)                                           |  |  |  |  |
| 16                              | Loop Number: Most recent message (after parse, prior to store)                                            |  |  |  |  |
| 17                              | Port Type: Most recent message (after parse, prior to store). ASCII value shown. ASCII value shown.       |  |  |  |  |
| 28                              | Port Number: Most recent message (after parse, prior to store)                                            |  |  |  |  |
| 19                              | Sub Port Type: Most recent message (after parse, prior to store). ASCII value shown.                      |  |  |  |  |
| 20                              | Sub Port: Most recent message (after parse, prior to store)                                               |  |  |  |  |
| 21                              | Trouble String Index: Most recent message (after parse, prior to store)                                   |  |  |  |  |
| 22                              | Trouble Level: Most recent message (after parse, prior to store). Ascii value shown.                      |  |  |  |  |

| Data_Arrays,     |              |                    |
|------------------|--------------|--------------------|
| Data_Array_Name, | Data_Format, | Data_Array_length, |
| natsfacp-stats,  | UINT32,      | 1000,              |

# Appendix B.3. Driver Error Messages

| Message                                                      | Interpretation and Corrective Action                                                                                                    |
|--------------------------------------------------------------|----------------------------------------------------------------------------------------------------|
| NATS:#01a FYI Validation<br>ignored for simulation.<br>MD=%s | This message is normally only printed when the driver is<br>being tested for QA purposes. If it is printed during<br>normal operation, take a log and call Technical support.<br>There are a number of variants of this message. Be sure to<br>quote the correct one when reporting the error. |
| NATS:#02a Err. Bad Port-<br>Type=0x%x. Expected<br>I/O/F/P.  | A Map Descriptor is being validated and has been rejected because the 'Port-Type' has not been correctly specified <sup>*</sup>                                                                                                    |

| Message                                                                                      | Interpretation and Corrective Action                                                                                                    |  |  |
|----------------------------------------------------------------------------------------------|----------------------------------------------------------------------------------------------------|--|--|
| NATS:#02b Err. Bad Port-<br>Type=%c. Expected I/O/F/P.                                       |                                                                                                    |  |  |
| NATS:#05 Err. Bad Sub-<br>Port=%d.                                                           | The sub-port type has not been specified for the Map Descriptor.*                                                                                                    |  |  |
| NATS:#06a Err. Bad Sub-<br>Port-Type=0x%x. Expected<br>I/O/F/S/N.<br>NATS:#06b Err. Bad Sub- | A Map Descriptor is being validated and has been rejected because the 'Sub-Port-Type' has not been correctly specified.                                                                                                    |  |  |
| Port-Type=%c. Expetced<br>I/O/F/S/N.                                                         |                                                                                                    |  |  |
| specified                                                                                    | The Loop has not been specified for the Map Descriptor.*                                                                                                    |  |  |
| NATS:#08 Err. Board Not<br>specified                                                         | The Board has not been specified for the Map Descriptor.*                                                                                                    |  |  |
| NATS:#09 Err. Parse: Found a<br>'%c' instead of a 'L' for Loop.                              | A message is being processed to determine the event that<br>is being reported. During the processing an error was<br>found. If this error occurs occasionally then you could<br>assume that it is an occasional corrupt message. You<br>could determine this yourself. The driver prints a copy of<br>the incoming messages on the 'F' screen (when using<br>Ruinet). Note the messages and look for corruption. If<br>there is any take steps to improve the connection.<br>If it occurs frequently then assume that there is a<br>systematic error. Take a log, note the error and call Tech<br>Support. |  |  |
| NATS:#10 Err. Undefined<br>Loop                                                              | The parameter heading 'Loop' has been provided on the Map Descriptor in the configuration CSV file, but the parameter value has not been specified. <sup>*</sup>                                                                                                    |  |  |
| NATS:#11a FYI Validation<br>ignored for simulation.<br>MD=%s                                 | This message is normally only printed when the driver is<br>being tested for QA purposes. If it is printed during<br>normal operation, take a log and call Technical support.<br>There are a number of variants of this message. Be sure to<br>quote the correct one when reporting the error.                                                                                                    |  |  |
| NATS:#12 Err. Undefined<br>Board                                                             | The parameter heading 'Board' has been provided on the<br>Map Descriptor in the configuration CSV file, but the<br>parameter value has not been specified.*                                                                                                    |  |  |
| NATS:#13 Err. Undefined<br>Sub-Port                                                          | The parameter heading 'Sub-Port' has been provided on<br>the Map Descriptor in the configuration CSV file, but the<br>parameter value has not been specified.*                                                                                                    |  |  |
| NATS:#14 Err. Undefined                                                                      | The parameter heading 'Port-Type has been provided on                                                                                                    |  |  |

| escriptor in the configuration CSV file, but the<br>value has not been specified.*<br>age is normally only printed when the driver is<br>d for QA purposes. If it is printed during<br>eration, take a log and call Technical support.<br>r's provide 'write-through-read' technology but<br>defeated for this driver because this driver<br>te to the FACP panel as it is a passive client<br>nen you see this message you know that some<br>(or possibly a ruinet user) has poked a value<br>the Data Arrays used by the driver. When this<br>FieldServer attempts to write the new value to<br>This is not permitted and the message is<br>ou can review the configuration checking to see |
|----------------------------------------------------------------------------------------------------|
| value has not been specified.*<br>age is normally only printed when the driver is<br>d for QA purposes. If it is printed during<br>eration, take a log and call Technical support.<br>r's provide 'write-through-read' technology but<br>defeated for this driver because this driver<br>te to the FACP panel as it is a passive client<br>nen you see this message you know that some<br>(or possibly a ruinet user) has poked a value<br>the Data Arrays used by the driver. When this<br>FieldServer attempts to write the new value to<br>This is not permitted and the message is<br>ou can review the configuration checking to see                                                     |
| age is normally only printed when the driver is<br>d for QA purposes. If it is printed during<br>eration, take a log and call Technical support.<br>r's provide 'write-through-read' technology but<br>defeated for this driver because this driver<br>te to the FACP panel as it is a passive client<br>nen you see this message you know that some<br>(or possibly a ruinet user) has poked a value<br>the Data Arrays used by the driver. When this<br>FieldServer attempts to write the new value to<br>This is not permitted and the message is<br>ou can review the configuration checking to see                                                                                       |
| d for QA purposes. If it is printed during<br>eration, take a log and call Technical support.<br>r's provide 'write-through-read' technology but<br>defeated for this driver because this driver<br>te to the FACP panel as it is a passive client<br>nen you see this message you know that some<br>(or possibly a ruinet user) has poked a value<br>the Data Arrays used by the driver. When this<br>FieldServer attempts to write the new value to<br>This is not permitted and the message is<br>ou can review the configuration checking to see                                                                                                    |
| r's provide 'write-through-read' technology but<br>defeated for this driver because this driver<br>te to the FACP panel as it is a passive client<br>nen you see this message you know that some<br>(or possibly a ruinet user) has poked a value<br>the Data Arrays used by the driver. When this<br>FieldServer attempts to write the new value to<br>This is not permitted and the message is<br>ou can review the configuration checking to see                                                                                                    |
| r's provide 'write-through-read' technology but<br>defeated for this driver because this driver<br>te to the FACP panel as it is a passive client<br>nen you see this message you know that some<br>(or possibly a ruinet user) has poked a value<br>the Data Arrays used by the driver. When this<br>FieldServer attempts to write the new value to<br>This is not permitted and the message is<br>ou can review the configuration checking to see                                                                                                    |
| r's provide 'write-through-read' technology but<br>defeated for this driver because this driver<br>te to the FACP panel as it is a passive client<br>nen you see this message you know that some<br>(or possibly a ruinet user) has poked a value<br>the Data Arrays used by the driver. When this<br>FieldServer attempts to write the new value to<br>This is not permitted and the message is<br>ou can review the configuration checking to see                                                                                                    |
| Array areas used by the different drivers<br>r you can check to see that the other<br>nections in the configuration are not writing to<br>rray being used to store panel data.                                                                                                    |
| e string in the message is contained in character<br>8-36. The driver extracted a trouble string<br>coming message and then compared the string<br>p table of trouble strings. There was no match.<br>of the following:<br>if this is a legitimate trouble string. Is the rest<br>sage corrupt or valid? Do other messages have<br>couble string? Does the equipment vendor<br>at this is a new trouble string? If it is a<br>trouble string and the driver does not recognize<br>need to add the string to the driver's look-up<br>e information is provided in Appendix A.1.                                                                                                    |
| (                                                                                                    |

| Message                                                                                                    | Interpretation and Corrective Action                                                                                                    |
|----------------------------------------------------------------------------------------------------|----------------------------------------------------------------------------------------------------|
| NATS:#19 Err. Parse: Found a<br>'%c' instead of a 'P' for Panel.                                                                         | When the driver was parsing a message it found that it<br>could not correctly extract some data. It is possible that<br>new versions of FACP firmware support new values that<br>this driver does not know.                                                                                                    |
| NATS:#20 Err. Parse: Found a<br>'%c' instead of a 'B' for Board.                                                                         | If this error is printed on rare occasions then it could be<br>attributed to a corrupted message. You can choose to<br>ignore the problem, or you could resynchronize the panel<br>to the FieldServer. Appendix A.5 in this manual provides<br>information on how to do this                                                                                                    |
| NATS:#21 Err. Parse: Found a<br>'%c' instead of a '%s' for<br>PortType.                                                                  | If it is printed often then assume that there is new<br>permitted value. Confirm with the equipment vendor and<br>then take a log and call tech support.                                                                                                    |
| NATS:#22a FYI. Port(=%d)<br>Supervision Timeout set to %d<br>Secs<br>NATS:#22b FYI. Port(=%d)<br>Supervision Timeout reset to<br>%d Secs | When the driver starts up it prints this message to alert<br>you to the default 'timeout' value. You can safely ignore<br>this message if you are satisfied with the setting. If you<br>want to change the setting then read about the<br>'NATSfacp_Timeout' parameter in section 1.04                                                                                                    |
| NATS:#23 Err. Parse: Found a<br>'%c' instead of a '%s' for<br>SubPort.                                                                   | Please read and apply the same notes as with message 19.                                                                                                    |
| NATS:#24 FYI. Can't store<br>connection status. DA<br>required.                                                                          | The driver needs a Data Array to store the status of the connection. A different DA is required for each connection. Only the 1 <sup>st</sup> element of the DA is used. Create the DA (See section 1.03) and then use that name when specifying the 'NATSfacp_Status_DA' parameter on the connection. More information is provided in section 1.04                                                                                                    |
| NATS:#25 Err. Going offline.<br>No msgs in last %ld Secs.<br>(%d)                                                                        | If no valid message has been received in the connection<br>timeout period then this message is printed. The<br>connection status is updated too, if a<br>NATSfacp_Status_DA' parameter is specified on the<br>connection. More information is provided in section 1.04.<br>If the loss of the connection corresponds to your<br>expectations then ignore the message. If not, then<br>investigate why the panel lost its connection to the<br>FieldServer. |
| NATS:#26 FYI. Going online.<br>New msg rcvd. (%d)                                                                                        | When a valid message is received on a connection then<br>this message is printed. No corrective action is required.<br>However, if the message was unexpected then it may<br>indicate that the connection between the Panel and<br>FieldServer was lost for a period of time and recovered.<br>You may wish to investigate the loss of the connection.                                                                                                    |

| Message                                                            | Interpretation and Corrective Action                                                                                                    |  |  |
|--------------------------------------------------------------------|----------------------------------------------------------------------------------------------------|--|--|
|                                                                    | The message is also printed the very 1 <sup>st</sup> time that a valid message is received.                                                                                                    |  |  |
| NATS:#27 Err. Parse Failed                                         | Typically the message preceding this one provides the<br>reason and that issue must be resolved to prevent this<br>message being printed. The message is printed a small<br>number of times and is suppressed for subsequent similar<br>errors.                                                                                                    |  |  |
|                                                                    | This message will typically be printed when the<br>terminating characters of a message are not received and a<br>new message is received from the panel.                                                                                                    |  |  |
| NATS:#28 Err. Parse: Msg too<br>long. Ignored. Len=%d              | If the message is printed rarely, you could treat the source<br>as an occasional corrupt message. Reset the configuration<br>error light by clearing the error log using the <r>eset key.</r>                                                                                                    |  |  |
|                                                                    | If the message is printed frequently or can be produced systematically take a log and call Tech Support.                                                                                                    |  |  |
| NATS:#29 Err. MD=%s too<br>short. Act=%d Rqd=%d                    | The address/port contained in a message is used to<br>determine the offset into a Data Array when data is stored.<br>This message is printed when the required storage offset<br>is larger than the range of addresses specified on the Map<br>Descriptor being used to store the data. Edit the<br>configuration, adjusting the Length parameter. Download<br>the modified configuration file to the FieldServer and<br>reset the FieldServer for your changes to have effect. |  |  |
|                                                                    | A message has been received and when its Panel number,<br>Board number, Loop Number, Port-Type, Port Number<br>(and possibly Sub-Port-Type and Sub-Port-Number) are<br>analyzed, the driver cannot find a Map Descriptor suitable<br>for the storage of the event contained in the message.<br>You need one node configured for each Panel that will be                                                                                                    |  |  |
| NATS:#30 Err. Message<br>ignored. No suitable storage<br>location. | sending messages to the FieldServer using a single<br>connection. The Node_Id must match the panel number.<br>Then, for each node, you need one Map Descriptor (MD)<br>for each Board in each of those panels, whose events, will<br>be sent to the FieldServer. In fact you need one for each<br>Board / Loop / Port-Type combination in the system. Use<br>the parameters called Address and Length, on each MD,<br>to specify a range of port numbers.                       |  |  |
|                                                                    | If a port has sub ports then for each port that has a sub-<br>port you will need a set of MD's, one for each Sub-Port-                                                                                                    |  |  |

| Message                                                                                              | Interpretation and Corrective Action                                                                                                    |  |  |
|----------------------------------------------------------------------------------------------------|----------------------------------------------------------------------------------------------------|--|--|
|                                                                                                    | Type / Sub-Port-Number combination.                                                                                                    |  |  |
|                                                                                                    | The message which follows Message #30, in the error log will provide a suggestion as to what a suitable Map Descriptor might look like.                                                                                                    |  |  |
|                                                                                                    | To resolve this problem you must edit the configuration<br>file, creating a Map Descriptor suitable for the message<br>whose attributes are printed in the error log. Download the<br>updated configuration file to the FieldServer and then<br>reset the FieldServer for the changes to take effect.                                                                                     |  |  |
| NATS:#31 Err. There are No<br>MD's for this driver.                                                  | This message is the extreme form of message #30.<br>Resolve it the same way. First though, we suggest that<br>you review some of the Map Descriptor examples found<br>in section 4.1.4. Then read the notes for message #30.                                                                                                    |  |  |
| NATS:#32 Err. There are No<br>MD's for Panel/Node_id=%d<br>NATS:#33 FYI. Suggestion.<br>Modify MD=%s | Read the notes for Message #30.                                                                                                    |  |  |
| NATS:#34 Err. Reset Rcvd but ignored.                                                                | This message is printed if a reset message was received<br>but no suitable map descriptors were found and thus no<br>data was reset.                                                                                                    |  |  |
|                                                                                                    | Read Appendix A.2 for more information.                                                                                                    |  |  |
| NATS:#35 FYI. Use an array<br>called <% s> to expose<br>diagnostic info.                             | This message may be safely ignored. It is printed to prompt you to read Appendix B.2                                                                                                    |  |  |
| NATS:#36 Err. String <%s><br>rejected. Max Len=8                                                     | The driver's default list of recognized Trouble Strings can<br>be amended by means of configuration. An attempt to<br>modify the list has failed because no Trouble String can<br>be more than eight characters. Read Appendix A.1 then<br>correct the configuration file. Download the modified file<br>to the FieldServer and reset the FieldServer for your<br>changes to have effect. |  |  |
| NATS:#37 FYI. String<%s><br>update.<br>ndx/typ/rst=%d/%d/%d                                          | Based on the notes in Appendix A.1 the Trouble String<br>Table has been successfully amended. No corrective<br>action is required.                                                                                                    |  |  |
| NATS:#38 Err. No space.<br>String <%s> rejected.                                                     | The maximum number of Trouble Strings' is 100. There is no corrective action you can take other than to review the exiting list and see if they are all necessary.                                                                                                    |  |  |
| NATS:#39 FYI. String<%s><br>added. ndx/typ/rst=%d/%d/%d                                              | Based on the notes in Appendix A.1 the Trouble String<br>Table has been successfully added. No corrective action<br>is required.                                                                                                    |  |  |
| NATS:#40 Err. Cant set node                                                                          | Valid Panel / Node_ID's are whole numbers in the range                                                                                                    |  |  |

| Message                                                            | Interpretation and Corrective Action                                                                                                    |
|--------------------------------------------------------------------|----------------------------------------------------------------------------------------------------|
| status if Node_ID < 1 (%d)                                         | 1 to 32. It is possible that this message could get pointed<br>as a consequence of a single corrupted message. If this<br>error occurs frequently then call Tech Support after taking<br>a log.                                                                                                    |
| NATS:#414 FYI. Cant store<br>Node status. DA required.             | See Message #24                                                                                                    |
| NATS:#42 Err. Node /<br>Panel=%d offline. Comms<br>Failed. Port=%d | This message is printed when a message is received that<br>reports that communication to the indicated panel has<br>failed.                                                                                                    |
|                                                                    | resolve this problem.                                                                                                    |
| NATS:#43 FYI. Node /<br>Panel=%d online. Port=%d                   | No corrective action is required. The message is printed<br>when a node that had been reported as having failed<br>communications has this state restored to normal.                                                                                                    |
| NATS:#44 Err. DA=%s too<br>short. Required=%d                      | <ul> <li>This message is printed when the driver tries to update the node status using the Data Array specified by the 'NATSfacp_Status_DA' parameter on the connection.</li> <li>The offset used is equal to the node number and the driver has found that the DA is too short to store the status as the required offset. Edit the configuration file, setting the DA length to the required length printed in the message.</li> <li>Typically you will set this length to 32 as there are 32 possible panels on a connection.</li> <li>Download the modified config file to the FieldServer and reset the FieldServer for your changes to take effect.</li> </ul> |

| Date     | Resp | Format | Driver<br>Ver. | Doc.<br>Rev. | Comment                                                                                                    |
|----------|------|--------|----------------|--------------|----------------------------------------------------------------------------------------------------|
| 6/29/04  | PMC  |        | 1.00           | 0            | Document Created                                                                                                    |
| 6/29/04  | PMC  |        | 1.00           | 1            | Added notes on Node Status and added some error messages.                                                                                                    |
| 7/6/04   | Meg  | Meg    | 1.00           | 2            | Updated formatting. Redrew connection<br>diagram. Some text modifications. Generally<br>improved readability.                                                      |
| 9/13/04  | Meg  | Meg    | 1.00           | 3            | Example table added for Appendix B2 – DUR0436.                                                                                                    |
| 10/15/04 | Meg  | Meg    | 1.00           | 4            | Updated connection diagram. Updated Max<br>nodes supported table. Removed reference to<br>R1&R2. Added connection notes. Changed<br>Company to Corp. Refer DUR0471 |
| 12/29/04 | JD   |        | 1.00           | 5            | Releasing                                                                                                    |

# **Appendix C.** Revision History

Free Manuals Download Website <u>http://myh66.com</u> <u>http://usermanuals.us</u> <u>http://www.somanuals.com</u> <u>http://www.4manuals.cc</u> <u>http://www.4manuals.cc</u> <u>http://www.4manuals.cc</u> <u>http://www.4manuals.com</u> <u>http://www.404manual.com</u> <u>http://www.luxmanual.com</u> <u>http://aubethermostatmanual.com</u> Golf course search by state

http://golfingnear.com Email search by domain

http://emailbydomain.com Auto manuals search

http://auto.somanuals.com TV manuals search

http://tv.somanuals.com